## BERLINER SCHULPORTAL

Anleitung für das Berliner Schulportal – Ausgabe für Erziehungsberechtigte

Elternsprechtage buchen

# Inhaltsverzeichnis

| 1 | Zugang zum Berliner Schulportal 3              |                                   |   |  |  |  |
|---|------------------------------------------------|-----------------------------------|---|--|--|--|
|   | 1.1                                            | Elterncodes erhalten              | 3 |  |  |  |
|   | 1.2                                            | Elternzugang aktivieren           | 4 |  |  |  |
|   | 1.3                                            | Anmeldung am Berliner Schulportal | 6 |  |  |  |
| 2 | Terr                                           | nin zum Elternsprechtag buchen    | 7 |  |  |  |
| 3 | An einem Termin zum Elternsprechtag teilnehmen |                                   |   |  |  |  |

### **1** Zugang zum Berliner Schulportal

Das Berliner Schulportal wird von Lehrpersonen und Verwaltungspersonal der Berliner Schulen für verschiedene Funktionen genutzt. Zu diesen Funktionen gehören unter anderem Verwaltungstätigkeiten und Veranstaltungsbuchung.

Nun wird die Gruppe der Nutzenden auch auf Sie als Erziehungsberechtige zu Schüler:innen an den Berliner Schulen erweitert. Somit können Sie das Veranstaltungsbuchungssystem zur Buchung von Elternsprechtagen nutzen. Hier können Sie in den durch das Lehrpersonal angelegten Sprechtagen für Sie passende Online- oder Präsenztermine wählen (sofern beide Varianten für einen Termin angeboten werden) und buchen. Zuerst müssen Sie sich dafür mit Hilfe eines Elterncodes am Berliner Schulportal registrieren.

#### **1.1 Elterncodes erhalten**

Ihr Elterncode wird von einer Lehrkraft erstellt und an Ihr Kind ausgehändigt. Somit erhalten Sie Ihren Code direkt von Ihrem Kind. Wenn also eine Lehrkraft einen Elternsprechtag über das Berliner Schulportal organisiert, erhalten Sie auf diesem Weg einen Brief mit dem Code zur Erstellung eines Accounts für Erziehungsberechtigte (Abb. 1).

| JAZeune-Sch                                                             | ule für Blinde und Berufsfachschule Dr. Silex                                                                                                    |                                                                                                    |
|-------------------------------------------------------------------------|----------------------------------------------------------------------------------------------------|----------------------------------------------------------------------------------------------------|
| Erziehur<br>Acht Scl<br>Klasse 8                                        | ngsberechtigte Person von<br>hüler<br>3a                                                                                                    |                                                                                                    |
| Registrie<br>Berliner                                                   | erungsbrief für die Erstellur<br>Schulportal                                                                                                    | ng Ihres Erziehungsberechtigten-Accounts am                                                                                                    |
| Sehr gee<br>das Berli<br>Schule u<br>des Schu<br>Hierfür fo<br>ausgeste | hrte erziehungsberechtigte P<br>ner Schulportal ermöglicht eir<br>nd der Schulverwaltung. Dah<br>Ilportals als erziehungsberech<br>Igen Sie bitte den folgenden<br>illten QR- und Registrierungs | erson,<br>nen personalisierten Zugang zu den digitalen Services de<br>er möchten wir Sie einladen die Funktionen und Vorteile<br>htigte Person nutzen zu können.<br>Registrierungsschritten mit den für Sie persönlich<br>code:                                                |
| 1. Sca                                                                  | nnen Sie bitte den nachfolger                                                                                                    | nd abgebildeten QR-Code.                                                                                                    |
|                                                                         |                                                                                                    | Falls der QR-Code nicht eingescannt werden kann,<br>Registrieren Sie sich bitte mit dem Registrierungscode:<br>qP4ru8qS                                                                                                    |
|                                                                         |                                                                                                    | Unter folgender Web-Adresse:<br>https://idm-dev.lernraum-berlin.de/registrierung                                                                                                    |
| 2. Reg<br>3. Aktir<br>zugo<br>4. Nac                                    | istrieren Sie sich mit ihren pe<br>vieren Sie ihr Konto über den<br>eschickt bekommen.<br>h der Bestätigung haben Sie                                                                            | Unter folgender Web-Adresse:<br>https://idm-dev.lernraum-berlin.de/registrierung<br>rsönlichen Daten.<br>Bestätigungslink, den Sie anschließend per Mail<br>Zugriff auf die Funktionalitäten des Berliner Schulportals                                                         |
| 2. Reg<br>3. Aktir<br>zugi<br>4. Nac<br>welo<br>Mit freun               | istrieren Sie sich mit ihren pe<br>vieren Sie Ihr Konto über den<br>eschickt bekommen.<br>h der Bestätigung haben Sie<br>ches unter der Web-Adresse I<br>dlichen Grüßen                          | Unter folgender Web-Adresse:<br>https://idm-dev.lernraum-berlin.de/registrierung<br>rsönlichen Daten.<br>Bestätigungslink, den Sie anschließend per Mail<br>Zugriff auf die Funktionalitäten des Berliner Schulportals<br>https://idm-dev.lernraum-berlin.de zu erreichen ist. |

Abbildung 1: Brief mit Elterncode

#### 1.2 Elternzugang aktivieren

Folgen Sie den Anweisungen in dem Brief, um Ihren Account zu erstellen und registrieren Sie sich am Berliner Schulportal. Rufen Sie dafür die Website <u>https://schulportal.berlin.de/registrierung/eltern</u> auf.

Geben Sie hier den übermittelten Elterncode und das Geburtsdatum Ihres Kindes ein (1) und klicken anschließend auf das Feld Weiter (2) (Abb. 2).

|  | Registrierung Elternzugang                                                                                                    |
|--|----------------------------------------------------------------------------------------------------|
|  | Wenn Sie einen Elterncode erhalten haben, können Sie hier einen Zugang zum Berliner Schulportal erstellen. Wenn Sie bereits über<br>einen Elternzugang verfügen, können Sie Ihr Kind unter <b>Meine Daten</b> auch dem bestehenden Zugang zuordnen. |
|  | Elterncode                                                                                                    |
|  | Geburtsdatum des Kindes                                                                                                    |
|  | 2 → Weiter →                                                                                                    |

Abbildung 2: Berliner Schulportal: Registrierung Elternzugang

Geben Sie im Folgenden Ihren Namen und Ihre E-Mail-Adresse ein (1), akzeptieren Sie die Nutzungsvereinbarung sowie die Datenschutzhinweise (2) und klicken Sie abschließend auf Weiter (3) (Abb. 3).

|     | BERL          | IN 🖹                                                                                                    |                           |                            |   |
|-----|---------------|----------------------------------------------------------------------------------------------------|---------------------------|----------------------------|---|
|     | Berli<br>Schu | ner<br>I <b>lportal</b>                                                                                                    | Serviceangebote           | Anmelden Barrierefrei Menü |   |
|     | Berline       | er Schulportal > Registrieren > Registrierung Elternzugang                                                                                                    |                           |                            |   |
|     |               | Registrierung Elternzugang                                                                                                    |                           |                            |   |
|     |               | Titel                                                                                                    |                           |                            |   |
|     |               | Vorname                                                                                                    |                           |                            |   |
|     |               | Nachname                                                                                                    |                           |                            |   |
|     |               | E-Mail-Adresse                                                                                                    |                           |                            |   |
|     |               | Wiederholung E-Mail-Adresse                                                                                                    |                           |                            |   |
| 2 - |               | Ich habe die Allgemeinen Geschäftsbedingungen des Berliner Schulportals gelesen und                                                                                        | akzeptiere diese.         |                            |   |
|     |               | Ich bin mit der Übermittlung und der Verarbeitung der Daten gemäß der Datenschutzhin                                                                                       | weise einverstanden.      |                            |   |
|     |               | Durch die Betätigung der Schaltfläche [Weiter] wird Ihnen ein "Bestätigungscode" an die oben<br>Bitte halten Sie diesen für den nächsten Schritt der Registrierung bereit. | hinterlegte E-Mail-Adress | se zugesendet.<br>Weiter → |   |
|     |               |                                                                                                    |                           |                            | _ |

Abbildung 3: Berliner Schulportal: Registrierung Elternzugang

Im nächsten Schritt wird Ihnen nun ein Bestätigungscode an die von Ihnen hinterlegte E-Mail geschickt. Tragen Sie den Code ein (1) und legen Sie anschließend ein neues Kennwort fest (2). Klicken Sie anschließend auf das Feld Registrierung abschließen (3) (Abb. 4).

| Berliner<br>Schulportal                                                                                                    | Serviceangebote                                                                                                    | Anmelden Barrierefrei                                                           |
|----------------------------------------------------------------------------------------------------|----------------------------------------------------------------------------------------------------|---------------------------------------------------------------------------------|
| Persönlichen Zugang registrieren                                                                                                    |                                                                                                    |                                                                                 |
| Es wurde Ihnen soeben ein "Bestätigungscode" an Ihre zuvor eingetragene E-Ma<br>gesendet. Dieser Code hat eine Gültigkeitsdauer von 24 Stunden. Bitte öffnen Sie<br>enthaltenen Bestätigungscode in das folgende Eingabefeld ein.<br>Hinweis: Die Versendung des Bestätigungscode an Sie kann in manchen Fällen einige<br>einer längeren Wartezeit keine entsprechende E-Mail erhalten haben, bestätigen Sie b<br>die eingetragene E-Mail-Adresse.                                                                                                    | ail-Adresse ella.baertels@g<br>e diese E-Mail und geben S<br>Minuten in Anspruch nehme<br>itte die Schaltfläche [Zurück] | ooglemail.com<br>e den darin<br>n. Falls Sie auch nach<br>und prüfen Sie erneut |
| Bestätigungscode                                                                                                    |                                                                                                    |                                                                                 |
| <ul> <li>Bitte geben Sie nun Ihr gewünschtes persönliches Kennwort ein. Achten Sie hierbei bit erfüllen muss:</li> <li>Bestandteile des Vor- und Nachnamens sowie der Benutzerkennung sind nicht erla</li> <li>Die Länge des Kennworts muss mindestens 10 Zeichen betragen.</li> <li>Das Kennwort sollte zufällige Bestandteile aufweisen.</li> <li>Das Kennwort muss drei der vier folgenden Kategorien erfüllen.</li> <li>Großbuchstaben (A-Z)</li> <li>Kleinbuchstaben (a-z)</li> <li>Sonderzeichen (~I@#\$%^&amp;*_+=` (){]];,"",./)</li> <li>Ziffern (0-9)</li> </ul> | te auf folgende Anforderunge<br>aubt.                                                                                    | n die das Kennwort                                                              |
| Neues Kennwort                                                                                                    |                                                                                                    |                                                                                 |
| ← Zurück                                                                                                    | Registrierur                                                                                                    | g abschließen 🔶                                                                 |

Abbildung 4: Berliner Schulportal: Persönlichen Zugang registrieren

Damit ist Ihre Registrierung erfolgreich abgeschlossen. Notieren Sie sich an dieser Stelle Ihren Benutzernamen. Mit diesem können Sie sich ab jetzt im Berliner Schulportal anmelden.

Ihr Benutzername wird Ihnen auch an die von Ihnen hinterlegte E-Mail-Adresse gesendet.

### **1.3 Anmeldung am Berliner Schulportal**

Rufen Sie für die Anmeldung am Berliner Schulportal wieder die Startseite des Berliner Schulportal auf. Wählen Sie oben rechts in der Menüleiste das Symbol Anmelden aus (Abb. 5).

| BERLIN 🗙                |               |                |                 |
|-------------------------|---------------|----------------|-----------------|
| Berliner<br>Schulportal | Fachverfahren | Bildungsmedien | Serviceangebote |
|                         |               |                |                 |

Abbildung 5: Berliner Schulportal: Anmeldung

Geben Sie nun den zuvor notierten Benutzernamen sowie das von Ihnen festgelegte Kennwort in die dafür vorgesehenen Felder ein (1) und bestätigen Sie die Eingabe, indem Sie auf das Feld Login mit X, E- oder S-Kennung (2) klicken (Abb. 6).

| BERLIN | Anmeldung zum Berliner Schulportal                                                                                                    |
|--------|----------------------------------------------------------------------------------------------------|
|        | Wenn Sie zum <b>pädagogischen Personal</b> einer öffentlichen<br>Berliner Schule gehören, klicken Sie bitte hier:<br>Login mit L-Kennung                              |
|        | Login für Verwaltungspersonal freier oder öffentlicher<br>Schulen, Mitarbeitende des Senats,<br>Erziehungsberechtigte sowie Schülerinnen und Schüler:<br>Benutzername |
| 2      | Kennwort<br>└ogin mit X-, E- oder S-Kennung →<br>Bitte aktivieren Sie die Cookies.                                                                                    |
|        | Benutzername oder Kennwort vergessen?                                                                                                    |
|        | Sie haben noch keinen Zugang?<br>Benutzerkonto anlegen                                                                                                    |

Abbildung 6: Berliner Schulportal: Anmeldebereich

Sie werden nun wieder auf die Startseite geleitet. Eine erfolgreiche Anmeldung können Sie daran erkennen, dass Ihr Benutzername nun oben rechts als angemeldet angezeigt wird (1) und dass die Schaltfläche darunter nun Abmelden lautet (2) (Abb. 7).

| BERLIN                  |           |               |                |             | 2               | Angemelde | et als: Et        |
|-------------------------|-----------|---------------|----------------|-------------|-----------------|-----------|-------------------|
| Berliner<br>Schulportal | Werkzeuge | Fachverfahren | Bildungsmedien | Meine Daten | Serviceangebote | Abmelden  | Barrierefrei Menü |
|                         |           |               |                |             |                 |           |                   |

Abbildung 7: Berliner Schulportal: Mit E-Kennung angemeldet

### 2 Termin zum Elternsprechtag buchen

Sobald ein Elternsprechtag von einer Lehrkraft Ihres Kindes im Berlin Schulportal eingerichtet wird, können Sie zu dem Elternsprechtag eingeladen werden. Wenn Sie zum Zeitpunkt der Einladung bereits im Berliner Schulportal registriert sind, erhalten Sie dazu an die von Ihnen hinterlegte E-Mail eine Nachricht mit einem Link zu der entsprechenden Veranstaltung (1) (Abb. 8).

| Einladung zum Elternsprechtag Beispiel Elternsprechtag 🔉 Inbox 🛪                                                                        |               |  |  |  |
|----------------------------------------------------------------------------------------------------|---------------|--|--|--|
| idm-mail@lernraum-berlin.org                                                                                                    | 12            |  |  |  |
| Hallo Eltern Tersterin,                                                                                                    |               |  |  |  |
| Sie wurden soeben von Bilge Rothe zu einem Elternsprechtag für Beispiel Schüler eingeladen. Um sich einen Termin zu buchen, klicken Sie | <u>hier</u> . |  |  |  |
| Mit freundlichen Grüßen                                                                                                    |               |  |  |  |
| Ihr Berliner Schulportal                                                                                                    |               |  |  |  |

Abbildung 8: Berliner Schulportal: E-Mail-Einladung zum Elternsprechtag

Über diesen Link werden Sie zu den verfügbaren Terminen weitergeleitet; gegebenenfalls müssen Sie sich erst im Berliner Schulportal anmelden, bevor Sie zu den Terminen weitergeleitet werden.

Wählen Sie nun einen für Sie passenden Termin aus und geben Sie gegebenenfalls an, ob sie online oder in Präsenz teilnehmen möchten (1). Klicken Sie anschließend auf Termin buchen (2) (Abb. 9).

|     | iermine<br>)1.12.2022                                                                                                    |                                                |                                                |
|-----|----------------------------------------------------------------------------------------------------|------------------------------------------------|------------------------------------------------|
| 1 _ | Termin 1<br>③ 14:00 - 14:20<br>Bitte wählen Sie die Art Ihrer Teilnahme aus.<br>Teilnahmeart<br>Onlineteinahme<br>Termin buchen → | Termin 2<br>③ 14:25 - 14:45<br>☑ Termin buchen | Termin 3<br>③ 14:50 - 15:10<br>ট Termin buchen |

Abbildung 9: Berliner Schulportal: Termin buchen

Eine erfolgreiche Buchung erkennen Sie an der grünen Meldung, die eingeblendet wird (1) (Abb. 10).

Zur Erläuterung: Ihre gebuchten Termine werden grün, andere noch buchbare Termine werden rot und Termine, die bereits von anderen Erziehungsberechtigten gebucht wurden, werden grau (2) angezeigt (Abb. 10).

| BERLIN 🕺                       |                                           |                                                 |                       |                        |               |                 | Angemeldet als: E6664350   |
|--------------------------------|-------------------------------------------|-------------------------------------------------|-----------------------|------------------------|---------------|-----------------|----------------------------|
| Berliner<br><b>Schulportal</b> |                                           | Werkzeuge                                       | Fachverfahren         | Bildungsmedien         | Meine Daten   | Serviceangebote | Abmelden Barrierefrei Menü |
| Berliner Schulportal           | > Serviceangebote > Elternsp              | prechtage                                       |                       |                        |               |                 |                            |
|                                | Elternsprechtag                           | gtermin buche                                   | n                     |                        |               | _               | -                          |
|                                | Ihre Buchung war<br>Sie erhalten alle für | r <b>erfolgreich.</b><br>r die Teilnahme releva | nten Informationen au | uch noch einmal per E- | Mail.         |                 |                            |
|                                | Elternsprechtag Beis<br>Zeitraum 01.1     | spiel Elternsprechtag<br>12.2022 14:00 Uhr bis  | 08.12.2022 20:00 Uh   | r                      |               |                 |                            |
|                                | Kind Beis                                 | spiel Schüler                                   |                       |                        |               |                 |                            |
|                                | Ort Berl                                  | lin                                             |                       |                        |               |                 |                            |
|                                | Ihr gebuchter Termi                       | in                                              |                       |                        |               |                 |                            |
|                                | Datum 01.12.                              | 2022                                            |                       |                        |               |                 |                            |
|                                | Uhrzeit 14:00                             | - 14:20 Uhr                                     |                       |                        |               |                 |                            |
|                                | Teilnahme an On                           | Iline-Termin teilnehme                          | n                     |                        |               |                 |                            |
|                                | Zugangscode V72K                          |                                                 |                       |                        |               |                 |                            |
| $ \rightarrow $                | Termin absagen                            |                                                 |                       |                        |               |                 |                            |
|                                | Termine                                   |                                                 |                       |                        |               |                 |                            |
|                                | 01.12.2022                                |                                                 |                       |                        |               |                 |                            |
|                                | Termin 1                                  |                                                 | Termin 2              |                        | Termin 3      |                 |                            |
|                                | 14:00 - 14:20                             |                                                 | 14:25 - 14:45         |                        | ① 14:50 - 15: | 10              |                            |
|                                | Ihr gebuchter Termin                      |                                                 | L                     |                        |               |                 |                            |

Abbildung 10: Berliner Schulportal: Anzeige der erfolgreichen Buchung

Sie können Ihre Buchung jederzeit wieder zurücknehmen, indem Sie auf Termin absagen klicken (3) (Abb. 10). Die Lehrkraft wird über die Buchungsstornierung darüber informiert. Anschließend können Sie einen anderen Termin buchen.

### 3 An einem Termin zum Elternsprechtag teilnehmen

Wenn Sie Ihren Termin zu einem späteren Zeitpunkt auf dem Berliner Schulportal aufrufen wollen, melden Sie sich wie zuvor an. Wählen Sie dann in der oberen Leiste den Reiter Seviceangebote aus. Hier finden Sie unter anderem die Kachel Elternsprechtage, über welche Sie dann zu einer Übersicht Ihrer Elternsprechtage kommen (Abb. 11).

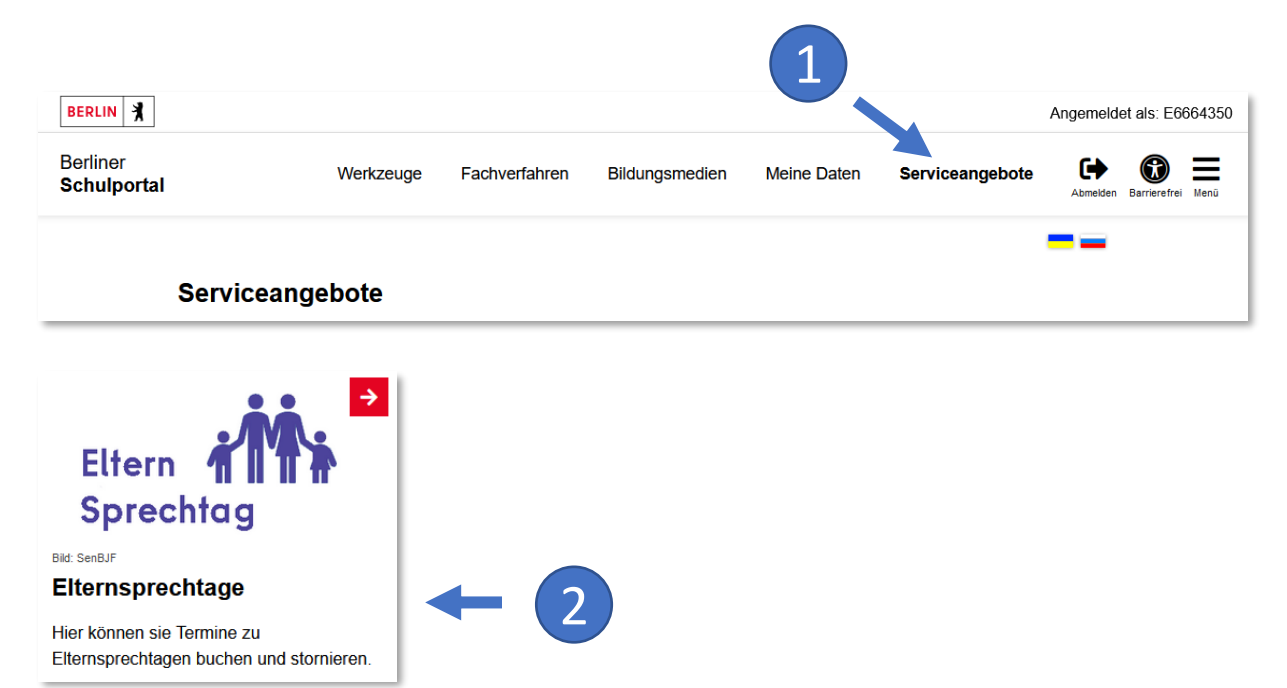

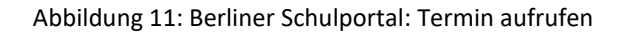

Sobald Sie Ihren Elternsprechtag ausgewählt haben, gelangen Sie wieder zu Ihrer Terminübersicht.

#### Elternsprechtagtermin buchen

|    | Elternsprechtag      | Beispiel Elternsprechtag                      |  |  |  |  |
|----|----------------------|-----------------------------------------------|--|--|--|--|
|    | Zeitraum             | 01.12.2022 14:00 Uhr bis 08.12.2022 20:00 Uhr |  |  |  |  |
|    | Lehrer               | Bilge Rothe                                   |  |  |  |  |
|    | Kind                 | Beispiel Schüler                              |  |  |  |  |
|    | Art des Termins      | Hybrid-Termin                                 |  |  |  |  |
|    | Ort                  | Berlin                                        |  |  |  |  |
|    | Ihr gebuchter Termin |                                               |  |  |  |  |
|    | Datum 0              | 02.12.2022                                    |  |  |  |  |
|    | Uhrzeit 1            | 2:00 - 12:20 Uhr                              |  |  |  |  |
| 1) | Tuimine a            | n Online-Termin teilnehmen                    |  |  |  |  |
|    | Zugangscode          | IS2R                                          |  |  |  |  |
|    | Termin absage        | an 2                                          |  |  |  |  |

Abbildung 12: Berliner Schulportal: Termin abrufen

Wenn Sie online an einem Termin teilnehmen – sofern diese Teilnahmeart für den Termin angeboten wird, klicken Sie auf den Link an Online-Termin teilnehmen (1) in Ihrem gebuchten Termin und halten Sie Ihren Zugangscode bereit (2), (Abb. 12).

Sie werden daraufhin zu BigBlueButton weitergeleitet. Geben Sie den Namen, der der Lehrkraft angezeigt werden soll, sowie den im Termin geführten Zugangscode ein (1) und klicken Sie auf Teilnehmen (2) (Abb. 13).

#### An BigBlueButton-Videokonferenz teilnehmen

Elternsprechtag 01.12.2022 14:00 Uhr Beispiel Elternsprechtag

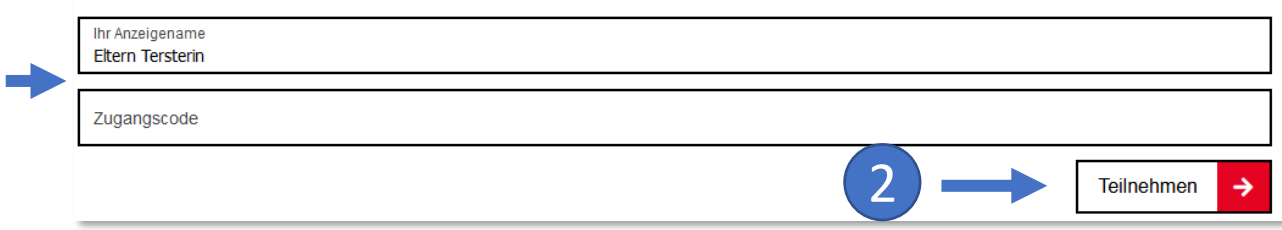

Abbildung 13: Berliner Schulportal: Onlineteilnahme an einer BigBlueButton-Videokonferenz